## 所属長による受講履歴等確認

1 ID、PWを入力し、システムにログインする。

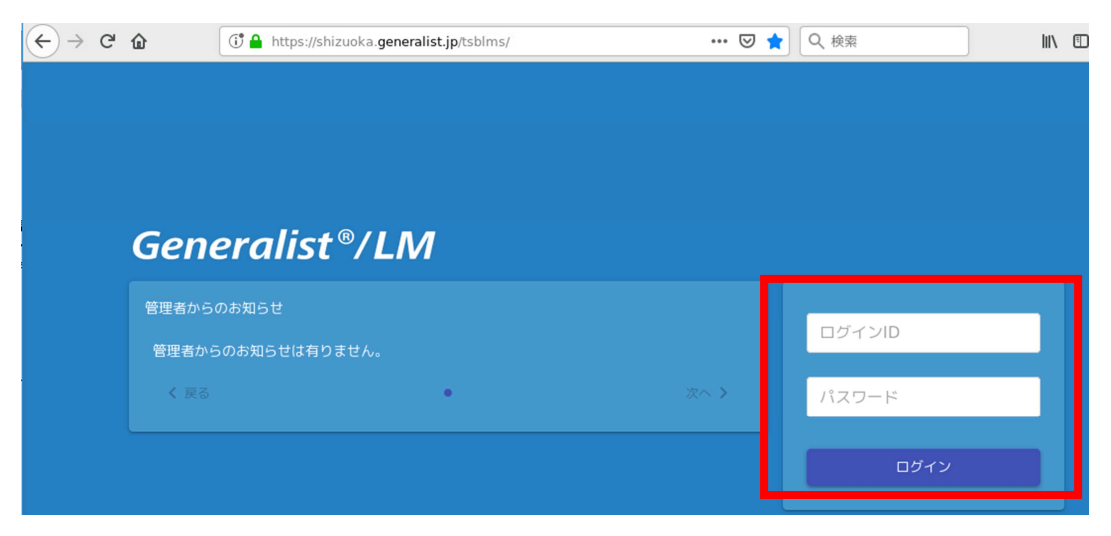

2 メニューボタンをクリックし、メニュー画面を表示する

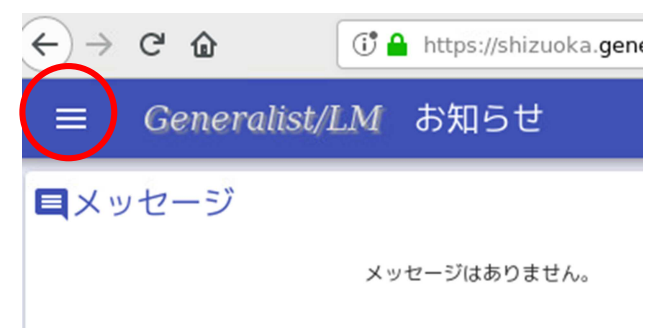

3 「管理者画面」をクリック

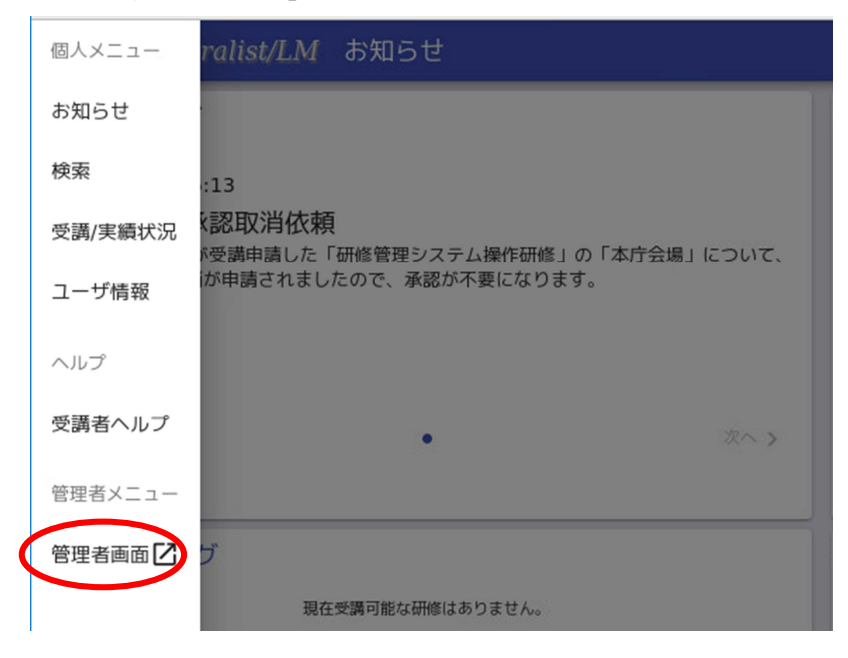

【個人ごとの受講履歴を確認する際】

4 「研修管理」 → 「個人別進捗管理」 をクリック Generalist/LK 研修管理 メール・お知らせ管理 マスタ管理 ヘルプ 進捗管理 個人別進捗管理 ライセンス管理

5 四角部分をクリックし、表示件数を調整した上で、履歴を確認したい教職員の左側オ レンジのメニューボタンをクリックし、「受講/実績状況」をクリック

| 個人別進捗管理                                            | _         |         |         |                    |           |         |  |  |  |
|----------------------------------------------------|-----------|---------|---------|--------------------|-----------|---------|--|--|--|
| Q 検索<br>18件 ▼ 1-6件/6件                              |           |         |         |                    |           | 🕹 CSV出力 |  |  |  |
| <ul><li>管理対象</li><li>組織選択</li><li>グループ選択</li></ul> | 操作        | ログインID  | 氏名      | 組織                 | 今期の<br>修了 | 実施中     |  |  |  |
| 静岡県教育委員会 事務局 教育政策課                                 |           |         | 静岡 太郎   | 静岡県教育委員会 事務局 教育政策課 | 7         | 3       |  |  |  |
|                                                    |           |         | 静岡 花子   | 静岡県教育委員会 事務局 教育政策課 | 0         | 1       |  |  |  |
| ログインID                                             | // 失讀(八)儿 |         | 政策推進班 1 | 静岡県教育委員会 事務局 教育政策課 | 0         | 0       |  |  |  |
|                                                    | 054       | 2213674 | 政策推進班2  | 静岡県教育委員会 事務局 教育政策課 | 0         | 0       |  |  |  |

6 「実績」のタブ→「eラーニング」または「集合研修」ボタンをクリックすると、受講 履歴をそれぞれ確認することができます。また、右上のCSVダウンロードボタンを クリックすると、eラーニングと集合研修両方の詳細な受講履歴をCSVファイルで 出力することができます。

| " 実施状況 |                      |              |          |              |    |                  |      |            |           |             |
|--------|----------------------|--------------|----------|--------------|----|------------------|------|------------|-----------|-------------|
|        | 実加                   | 5 <b>4 3</b> |          |              |    |                  |      |            |           | 📩 CSVダウンロード |
|        | •                    | -ニング         |          |              |    |                  |      |            |           |             |
|        |                      | 合研修          |          |              |    |                  |      |            |           |             |
|        | 区分                   |              | サブ(細(3)) | 研修名          | 練作 | 終了口時             | 実施場所 | 課題(提出数/課題… | アンケート(回答… | 27-92       |
|        | 集合 希望                | z #1.85      |          | 教育実習指導担当者研修  |    | 2020/07/27 00:00 |      | 0/0        | 1/3       | 修了          |
|        | 集合 希望                | z 102.85     |          | 漢文教育         |    |                  |      | /          | /         | 未修了(キャンセル)  |
|        | 集合 希望                | 2 新規         |          | 研修管理システム操作研修 |    |                  | 静网界庁 | /          | /         | 未修了(キャンセル)  |
| Y.     | -                    |              |          |              |    |                  |      |            |           |             |
|        |                      |              |          |              |    |                  |      |            |           |             |
|        |                      |              |          |              |    |                  |      |            |           |             |
|        |                      |              |          |              |    | к 🚺 э            |      |            |           |             |
|        | • 通                  | 言教育          |          |              |    |                  |      |            |           |             |
|        | <ul> <li></li> </ul> | リキュラム        |          |              |    |                  |      |            |           |             |

(「実施中」のタブをクリックすると、現在受講中の講座が確認できます)

【学校全体の教職員の受講状況・履歴を一括して確認する際】

4 「研修管理」 → 「進捗管理」 をクリック Generalist/L 研修管理 メール・お知らせ管理 マスタ管理 ヘルプ 進捗管理 個人別進捗管理 ライセンス管理

5 下にスクロールし、e ラーニング、集合研修を必要に応じてチェックし、検索をクリ ック

| 進捗管理                                                   |                                                                                                    |            |
|--------------------------------------------------------|----------------------------------------------------------------------------------------------------|------------|
| ник вон<br>∎е∋-=>У                                     | ◆ 検索 ▶ 検索キーワードを入力してください(フリーワード)     ◆ てののカリキュラム     ◆ てのクラス 全てのカリキュラム     ◆ てのクラス     ◆ てのカリキュラム     ◆ てのカリキュラム     ◆ てのカリキュク     ◆ てのカリキュク     ◆ てのカリ     ◆ てのカリキュク     ◆ てのカリキュク     ◆ てのカリ     ◆ てのカリ     ◆ てのカリ     ◆ てのカリ     ◆ てのカリ     ◆ てのカリ     ◆ てのカリ     ◆ てのカリ     ◆ てのカリ     ◆ てのカリ     ◆ てのカリ     ◆ てのカリ     ◆ てのカリ     ◆ てのカリ     ◆ てのカリ     ◆ てのカリ     ◆ てのカリ     ◆ てのカリ     ◆ てのカリ     ◆ てのカリ     ◆ てのカリ     ◆ てのカリ     ◆ てのカリ     ◆ てのカリ     ◆ てのカリ     ◆ てのカリ     ◆ てのカリ | ٩          |
| ■ 集合研修<br>□ 通信教育                                       | 10件 ▼ 0-0件/0件<br>操作 研修名 種別                                                                                                    | 区分 受調申 実施中 |
| <ul> <li>申請状況</li> <li>受請申請中</li> <li>受請取消中</li> </ul> |                                                                                                    |            |
|                                                        |                                                                                                    |            |
| ~                                                      |                                                                                                    |            |
| Q 検索                                                   |                                                                                                    | « 1 »      |

6 四角部分で表示件数を調整した上で、確認したい研修をチェックし、「CSV出力」を クリック(すべての研修の状況を確認したい時は、△のチェックボックスにチェック をすると表示されている研修をすべて選択できます)

| ◀ 検索 ▶ | 検索キーワードを入力してください         | ハーロード) | ٩          |           |            |           |           |                            |                       |
|--------|--------------------------|--------|------------|-----------|------------|-----------|-----------|----------------------------|-----------------------|
| 全ての研修  | 全てのクラス 全てのカリ:            | キュラム   |            |           |            |           |           |                            |                       |
| 100件 • | 1- 18 件/ 18件             |        |            |           |            |           |           | ¥2 - 🛃                     | CSV出力                 |
| 操作     | 研修名                      | 種別     | 区分         | 受講申<br>請中 | 実施中<br>(人) | 実績申<br>請中 | 修了<br>(人) | アンケート有<br>無(受講者/<br>評価者・個別 | <sub>毎円課</sub><br>題有無 |
|        | コンプライアンス                 | eラーニング | e ラーニング 悉皆 | 0         | 2          | 0         | 0         | o /  -                     | -                     |
|        | <u>600gleクラスルーム ホー</u> … | eラーニング | e ラーニング 希望 | 0         | 1          | 0         | 0         | -                          | -                     |
|        | <u>(市町立)学校防災担当者</u> …    | eラーニング | e ラーニング 希望 | 0         | 0          | 0         | 0         | -                          | -                     |
|        | (市町立)学校防災担当者…            | eラーニング | e ラーニング 希望 | 0         | 0          | 0         | 0         | -                          | -                     |
|        | (市町立)学校防災担当者…            | eラーニング | e ラーニング 希望 | 0         | 0          | 0         | 0         | -                          | -                     |
|        |                          |        |            |           |            |           |           |                            | _                     |

7 必要な情報を選択し、「CSVダウンロード」ボタンをクリックすると、受講状況、履 歴について確認できます

(研修名、ログイン ID、氏名は何も選択しなくてもで出力されます。)

| <ul> <li>eラーニング</li> </ul>                                                                                             |                          | e ラーニング 希望                | 600gleクラスルーム ホームルームの作り方 |
|----------------------------------------------------------------------------------------------------|--------------------------|---------------------------|-------------------------|
| 【余钟】                                                                                                    |                          |                           |                         |
| <ul> <li>今期の状況</li> <li>過去の実績</li> </ul>                                                                               |                          |                           |                         |
| 【CSV出力項目選択】 ※研修名、ログインID、氏名はデフォルトで出力                                                                                    | されます。                    |                           |                         |
| 【研修情報】                                                                                                    |                          |                           |                         |
| ○教育主催者 対象者 研修(詳積情報) 全選択 全解除                                                                                            |                          |                           |                         |
| 【クラス情報】                                                                                                    |                          |                           |                         |
| 定員     満部(シラス)     運用担当者     費用(門)     自己       全選択     全解除                                                            | ぬ担額(門)会社負担額(円) 備考(クラス) ク | ラス(目径積報)                  |                         |
| 【対象者のユーザ属性】                                                                                                    |                          |                           |                         |
| <ul> <li>□ アクセス権限 ■ 組織 □ 役場 □ 職種 □ 事業所 □ 従業員</li> <li>全選択 全解除</li> </ul>                                               | 区分世別生年月日メインメールアドレスサ      | ブメールアドレス 住所 電話番号 Fax番号 入社 | 年月日 🔤 闘考(ユーザ)           |
| 【対象者の履歴情報】                                                                                                    |                          |                           |                         |
| <ul> <li>■ 開始日時</li> <li>■ 終了日時</li> <li>■ 得点</li> <li>■ ステータス</li> <li>□ メント</li> <li>○ 全蔵択</li> <li>○ 算解除</li> </ul> | 「認定書号 アンケート回答状況 」 課題提出状況 |                           |                         |
|                                                                                                    |                          |                           |                         |
|                                                                                                    |                          |                           |                         |
| 「性白の斑ケン」の「日本                                                                                                    | のの準セナル対上フ欧               | ,                         |                         |
| 【特定の研修について 適力                                                                                                    | の安禰有を唯認する院               | 1                         |                         |
| 4 「研修管理」 →                                                                                                    | 「進捗管理」 をクリッ              | ク                         |                         |
| Generalist/L 研修管理 🗴                                                                                                    | (ール・お知らせ管理 マン            | スタ管理 ヘルプ                  |                         |
| 准狀管理                                                                                                    |                          |                           |                         |
|                                                                                                    |                          |                           |                         |
| 個人別進捗管地                                                                                                    | ₽                        |                           |                         |
| ライセンス管理                                                                                                    | 里                        |                           |                         |
|                                                                                                    |                          |                           |                         |
|                                                                                                    |                          |                           |                         |
|                                                                                                    |                          |                           |                         |
|                                                                                                    |                          |                           |                         |
|                                                                                                    |                          |                           |                         |
|                                                                                                    |                          |                           |                         |

5 下にスクロールし、「詳細検索」をクリック

| 進捗管理  |            |
|-------|------------|
| 受講申請中 |            |
| 受講取消中 |            |
| 実績申請中 |            |
| 実施期間  | 10件 ▼ 0- 0 |
| ~     | 操作         |
|       |            |
|       |            |
| Q 検索  |            |
|       |            |
| 詳細検索  |            |
| •     | 1          |
|       |            |
| Q 検索  |            |

| 6 「研修名」をク | リックし、該当の研修名(一部                  | で可)を入力し、「検索」                   | をクリック                          |
|-----------|---------------------------------|--------------------------------|--------------------------------|
| 進捗管理      |                                 |                                |                                |
| 実績申請中     | ◆ 検索 ▶ 検索キーワードを入力してください(フリーワード) | ٩                              |                                |
| 実施期間      | 全ての研修 全てのクラス 全てのカリキュラム          |                                |                                |
| ~         | 10件 1-1件/1件                     |                                | 承認 👻 🛃 CSV出力                   |
|           | 操作研修名 種別                        | 区分 受講申 実施中 実績申(<br>請中 (人) 請中 ( | 修了 アンケート 提出課<br>(人) 有無(受講者 題有無 |
| Q 検索      |                                 | e ラーニング 悉皆 0 <u>2</u> 0        | 0 0/                           |
| 詳細於未      |                                 |                                |                                |
| 研修名    ▼  |                                 |                                |                                |
|           |                                 |                                |                                |
| Q 検索      | /                               | « <b>1</b> »                   |                                |

7 該当の研修にチェックをし、「CSV出力」をクリック

| ◆ 検索 ▶ 検索キーワードを入力してください(フリーワード) |           | ٩           |                    |           |                 |            |
|---------------------------------|-----------|-------------|--------------------|-----------|-----------------|------------|
| 10件 ▼ 1- 1 件/ 1件                |           |             |                    | 4         |                 | SV出力       |
| ■ 操作 研修名 麵別                     | 区分        | 受講申 男<br>請中 | 実施中 実績申 (人) 請中 (人) | 修了<br>(人) | アンケート<br>有無(受講者 | 提出課<br>題有無 |
|                                 | eラーニング 悉皆 | 0           | <u>2</u> 0         | 0         | ⊘ / −           | -          |
|                                 |           |             |                    |           |                 |            |

8 丸部分に時期を選択し、「CSVダウンロード」をクリックすれば、特定の研修につい て過去の受講者が抽出できます。

| CSV出力                                                                                                    |                           |                 |
|----------------------------------------------------------------------------------------------------|---------------------------|-----------------|
|                                                                                                    |                           |                 |
| <ul> <li>eラーニング</li> </ul>                                                                                                    | e ラーニング 悉告                | <u>コンプライアンス</u> |
| [対象]                                                                                                    |                           |                 |
| <ul> <li>今期の状</li> <li>過去の実績</li> </ul>                                                                                                    |                           |                 |
| 【CSY出力項目選択】 ※研修な、ロションは、協会はシンマルトで出力されます。                                                                                                    |                           |                 |
| 【研修情報】                                                                                                    |                           |                 |
| 数 育 主 催 者  対 象 者  一 研 您 (詳細 情 報 )                                                                                                    |                           |                 |
| 全選択 全解除                                                                                                    |                           |                 |
| 【クラス情報】                                                                                                    |                           |                 |
| 定員     満部(クラス)     連用担当者     費用(円)     自己負担額(円)     会社負担額(円)     備考(クラス)     クラ       全選択     全解除                                                                         | ス(目程情報)                   |                 |
| 【対象者のユーザ属性】                                                                                                    |                           |                 |
| アクセス権限     組織     役職     職種     事業所     従業員区分     性別     生年月日     メインメールアドレス     サフ       全選択     全期除                                                                     | 「メールアドレス   住所   電話番号   入れ | 土年月日 🥅 備考(ユーザ)  |
| 【対象者の概歴情報】                                                                                                    |                           |                 |
| <ul> <li>■ 開始日時</li> <li>■ 終了日時</li> <li>■ 得点</li> <li>■ ステータス</li> <li>□ メント</li> <li>■ 認定番号</li> <li>□ アンケート四苔状況</li> <li>■ 課題提出状況</li> <li>全選択</li> <li>全選択</li> </ul> |                           |                 |
|                                                                                                    | 📩 csvダウンロード               |                 |